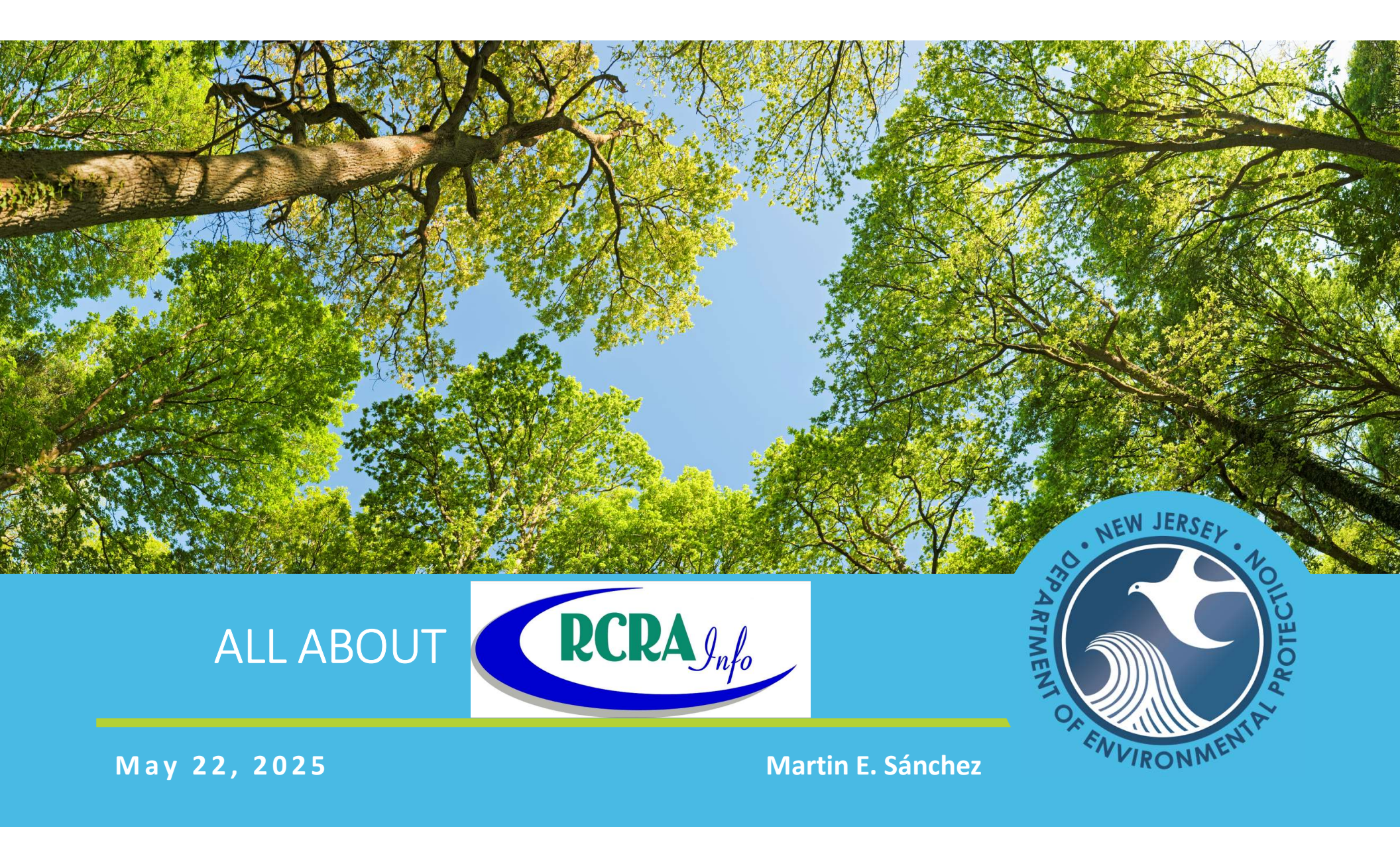

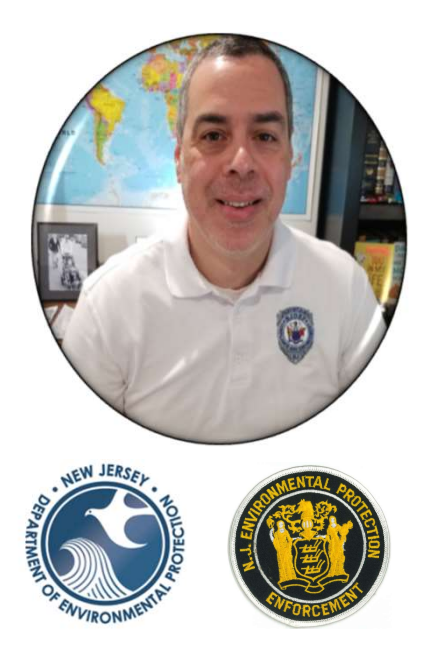

Martin E. Sánchez Supervisor | Bureau of Hazardous Waste Compliance & Enforcement Central Regional Office martin.sanchez@dep.nj.gov 609-439-9649 9 Ewing St., PO Box 420 - Mail Code 09-03 Trenton, NJ 08625

- I serve as the Central Regional Office Supervisor for the Bureau of Hazardous Waste Compliance and Enforcement within the New Jersey Department of Environmental Protection (NJDEP), Division of Waste and UST Enforcement. In this role, I oversee the hazardous waste enforcement program for the central region of the state, which includes the regulation of used oil, universal waste, electronic waste (e-waste), and regulated medical waste.
- With over 29 years of experience at NJDEP—primarily as a field inspector—I have worked in both permitting and enforcement programs. My past assignments include the Bureau of Pretreatment and Residuals, as well as the Metro and Northern Hazardous Waste Compliance and Enforcement programs.
- I earned a Bachelor of Science degree in Environmental Sciences from Rutgers University – Cook College in 1992. Originally from Puerto Rico, I have made Northern New Jersey my home for the past 40 years.

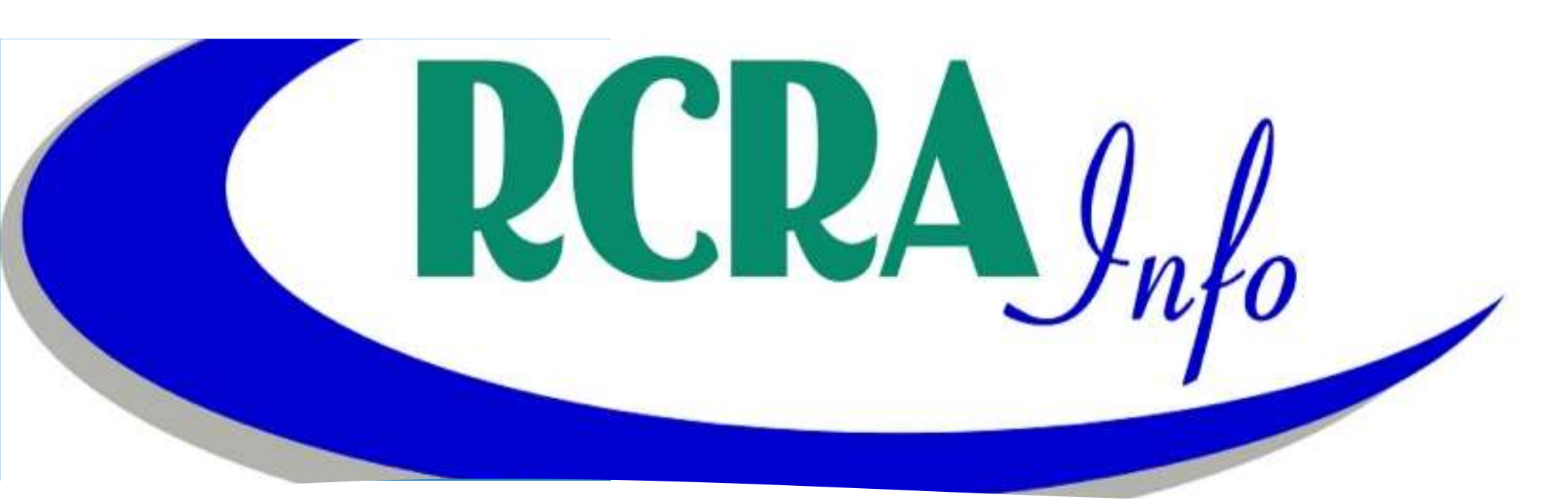

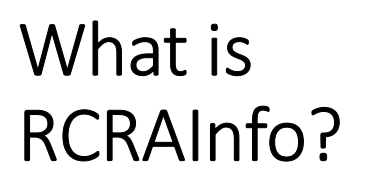

National online database that tracks information about entities regulated under the Resource Conservation Recovery Act (RCRA).

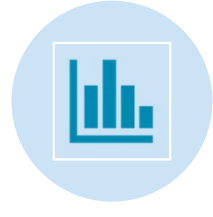

RCRAInfo is comprised of applications / modules.

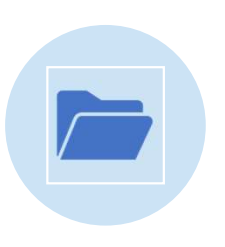

Each app can be accessed by registering to RCRAInfo.

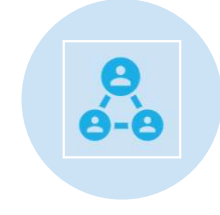

Apps: myRCRAid, biennial report, e-Manifest & WIETS.

# Why Use the Industry Apps?

Users of the Industry Apps can:

- View, update, print, create, sign and submit data, manifests, and reports in real-time, using any device.
- Access information faster, paperless and verify its receipt.
- Save time using pre-populated data or "copy forward" information from previous submissions.
- Stop maintaining paper copies for recordkeeping, provided RCRAInfo is accessible.
- Site Manager role: Ensures you know who is being approved to have access to your data. Provides access to e-Manifest and the ability to make corrections.

### RCRAInfo Industry Applications / Modules

- myRCRAid is an electronic form where RCRA sites can submit their Form 8700-12 (Site Identification Form) electronically to their regulatory agency (NJDEP). This allows for faster turnaround, less data entry, and improved data quality compared to paper submissions.
- Biennial Report a bi-annual (every two years) report submitted by large quantity generators (LQGs) of hazardous waste, as well as facilities that treat, store, or dispose of hazardous waste. It details the types and quantities of hazardous waste generated, managed, and disposed of by these facilities, as required by RCRA. The report can be submitted electronically.
- e-Manifest A module for electronic tracking of hazardous waste shipments.
- WIETS (Waste Import Export Tracking System) is a module used by U.S. exporters and importers to create and submit notifications to the EPA for the movement of hazardous waste across international borders.

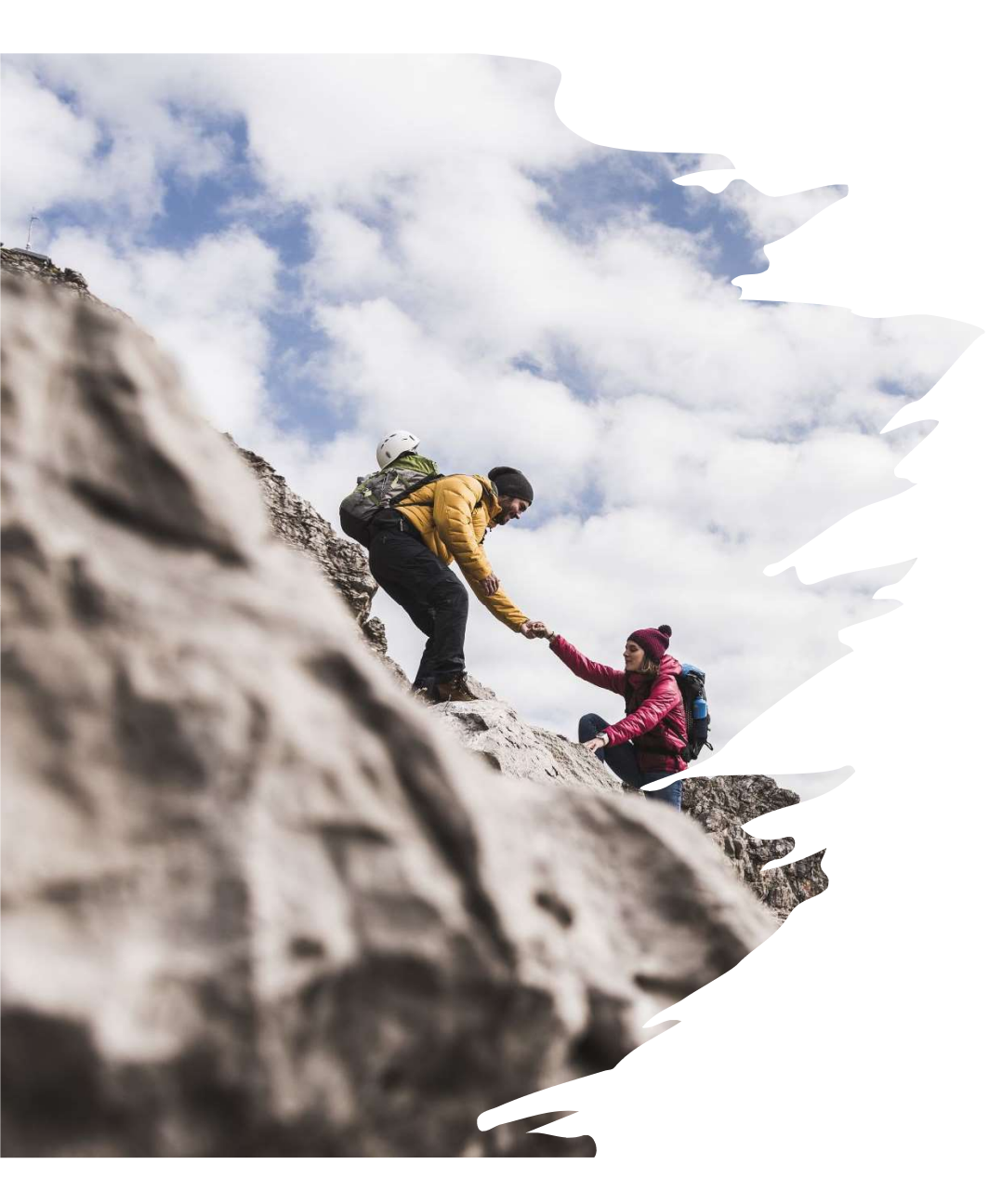

# Extra help for new users:

- Sign-up to view some excellent EPA videos at the "EPA Leaning Zen." <u>https://rcrainfoindustry.learningzen.co</u> <u>m/onlinetraining/auth/login</u>
- Sign-up for an account, get approval, then watch (~ 20 min.).
- Detailed, written guidance is also available within RCRAInfo: Click on "Documentation," then "Help."

### How to Register to RCRAInfo

### https://rcrainfo.epa.gov/rcrainfoprod/action/secured/login

#### **RCRAInfo Sign In**

RCRAInfo is EPA's comprehensive information system providing access to data supporting the Resource Conservation and Recovery Act (RCRA) of 1976, the Hazardous and Solid Waste Amendments (HSWA) of 1984, and the Hazardous Waste Electronic Manifest Establishment Act of 2012. The system is used to track information provided by the regulated community concerning the generation, shipment, treatment, and disposal of hazardous wastes, as well as significant milestones of State/EPA activity supporting program planning, implementation, and accomplishment reporting. States may use RCRAInfo for some or all aspects of program implementation support, or may use their own system which transmits required data to EPA.

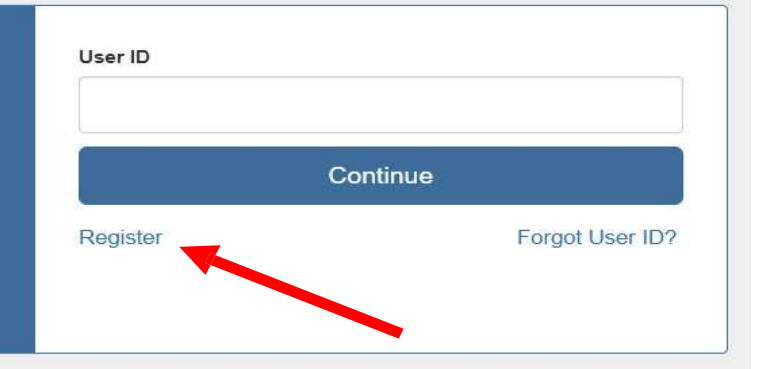

#### Warning Notice and Privacy Policy

#### Warning Notice

In proceeding and accessing U.S. Government information and information systems, you acknowledge that you fully understand and consent to all of the following:

- 1. you are accessing U.S. Government information and information systems that are provided for official U.S. Government purposes only;
- 2. unauthorized access to or unauthorized use of U.S. Government information or information systems is subject to criminal, civil, administrative, or other lawful action; 3. the term U.S. Government information system includes systems operated on behalf of the U.S. Government;
- 4. you have no reasonable expectation of privacy regarding any communications or information used, transmitted, or stored on U.S. Government information systems;
- 5. at any time, the U.S. Government may for any lawful government purpose, without notice, monitor, intercept, search, and seize any authorized or unauthorized communication to or from U.S. Government information systems or information used or stored on U.S. Government information systems;
- 6. at any time, the U.S. Government may for any lawful government purpose, search and seize any authorized or unauthorized device, to include non-U.S. Government owned devices, that stores U.S. Government information;
- 7. any communications or information used, transmitted, or stored on U.S. Government information systems may be used or disclosed for any lawful government purpose, including but not limited to, administrative purposes, penetration testing, communication security monitoring, personnel misconduct measures, law enforcement, and counterintelligence inquiries; and
- 8. you may not process or store classified national security information on this computer system.

## Industry User vs. Government User

Select Registration Type

**Industry User** - individuals from regulated entities (like waste generators, treatment facilities, etc.) using the system to submit information and comply with RCRA regulations.

**Government User** - represents state or federal environmental agencies managing and overseeing the RCRA program

#### Industry User

Select this option if you want to submit RCRA Notification, Biennial Report and/or manifest data on behalf of a regulated hazardous waste site including federal facilities. Watch our quick How-To video below to see step-by-step instructions or view our User Guide.

Industry User Registration

Watch How-To

(If you already have an existing CDX Account, skip the registration and just Login.)

#### Regulatory Agency User

Select this option if you represent a State environmental agency or the United States Environmental Protection Agency.

OR

**Regulatory User Registration** 

ot U

### Multi-factor Authentication with Login.gov

#### 1. Create a New Account

Forget all bro

Customer suppor

+ Add phone

| Create a New Account Built on CDX:  • = required                                                                                                    |                                                                                               | Authentication method setup<br>Add an additional layer of protection to your Login.gov<br>account by selecting a multi-factor authentication method.<br>We recommend you select at least two different options in |
|----------------------------------------------------------------------------------------------------|-----------------------------------------------------------------------------------------------|----------------------------------------------------------------------------------------------------|
| User ID and Email                                                                                                    | •                                                                                             | case you lose one of your methods.                                                                                                    |
| User ID * 0 Email *                                                                                                    | EPA CDX is using Login.gov to<br>allow you to sign in to your account<br>safely and securely. | Authentication application     Download or use an authentication app of     your choice to generate secure codes.                                                                                                 |
| Create a unique user ID that you will use for RCRAInfo Enter the email address to use for RCRAInfo notifications. Your email address may also be used to evaluate your access requests to sites within RCRAInfo.                                           | Sign in Create an account                                                                     | Text or voice message                                                                                                    |
| Next: Configure multi-factor authentication with Login gov.                                                                                                    | Sign in for existing users                                                                    | <ul> <li>Receive a secure code by (SMS) text or<br/>phone call.</li> </ul>                                                                                                    |
| If your RCRAInfo email address does not match the one you choose to use for Login gov you will be asked to eany this address.<br>You will be returned to RCRAInfo automatically to complete registration after Login gov multiple an authentication setup. | Email address                                                                                 | Security key     Connect your physical security key to your     device. You won't need to enter a code.                                                                                                    |
| Continue to DLOGIN.GOV                                                                                                    | Password                                                                                      | Government employee ID     PIV/CAC cards for government and military                                                                                                    |
| ULOGIN.GOV Welcome Barmail.com Sign out                                                                                                    |                                                                                               | employees. Desktop only.                                                                                                    |
| Your Account     Your account       Add email address     Email preferences       Edit password     Email addresses       Delete account     Email addresses       Your authentication methods     Add rear annil                                          | Submit Sign in with your government employee ID Gack to EPA CDX Engret your password?         | Backup codes     A list of ten codes you can print or save to     your device. Because backup codes are     easy to lose, choose this option only as a     last resort.                                           |
| Add phone number     Language       Add authentication apps     English       Add face or touch unlock     English                                                                                                    | Security Practices and Privacy Act Statement @<br>Privacy Act Statement @                     | Continue                                                                                                    |
| And security key Add your government employee 1D Get backup codes Your connected accounts                                                                                                    | 2 Pagistared with Login gov. Poturn t                                                         | o PCPAInfo registration                                                                                                    |
| Phone numbers                                                                                                    | S. NEGISLEIEU WILLI LUGIII.GUV. NELUITI                                                       | o nenamo registration                                                                                                    |

2. Login.gov New Account / Multifactor set-up

### Complete RCRAInfo Registration

#### Complete User Registration

| uilt on CDX                         |                              |                      |                         | 🗰 = required |
|-------------------------------------|------------------------------|----------------------|-------------------------|--------------|
| User Information                    |                              |                      |                         |              |
| Title *                             | First Name *                 | Middle Initial       | Last Name *             | Suffix       |
| Select   This field is required.    | This field is required.      |                      | This field is required. | Select V     |
| These questions wil<br>Question 1 * | l be used when help desk ass | istance is required. | Answer 1 🌲 🗊            |              |
| Select a question                   |                              | ~                    |                         |              |
| Question 2 🗮                        |                              |                      | Answer 2 *              |              |
| Select a question                   |                              | ~                    |                         |              |
| Question 3 🜻                        |                              |                      | Answer 3 🇯              |              |
| Select a question                   |                              | ~                    |                         |              |
|                                     |                              |                      | □ Show answers          |              |

#### Complete and Submit

| Organization Name 🌻        |            |        |                |
|----------------------------|------------|--------|----------------|
| Mailing Address (line 1) 🏾 |            |        |                |
| Mailing Address (line 2)   |            |        |                |
| Country *                  | Zip Code 🏶 | City * | State 🌻        |
| UNITED STATES *            |            |        | Select a State |
|                            |            |        | Select a State |
| JOD IITIE *                |            |        |                |
| Phone Number *             | Extension  |        |                |
|                            | L          |        |                |

#### RCRAInfo Sign In

RCRAInG is EPXs comprehensive information system providing access to data supporting the Resource Conservation and Recovery Act (RCRA) of 1976, the Hazardous and Solid Waste Anendments (HSWA) of 1984, and the Hazardous Waste Electronic Manifest Estabilishment Act of 2012. The system is used to track information provided by the regulated community concerning the generation, shipment, treatment, and disposal of hazardous wastes, as well as significant milestones of State/EPA activity supporting program planning, implementation, and accomplishment reporting. States may use RCRAInfo for some or all aspects of program implementation support, or may use their own system which transmits required data to EPA. Continue

User ID

Register

Forgot User ID?

### Sign In again to RCRAInfo

#### Warning Notice and Privacy Policy

#### Warning Notice

- In proceeding and accessing U.S. Government information and information systems, you acknowledge that you fully understand and consent to all of the following:
- 1. you are accessing U.S. Government information and information systems that are provided for official U.S. Government purposes only;
- 2. unauthorized access to or unauthorized use of U.S. Government information or information systems is subject to criminal, civil, administrative, or other lawful action,
- 3. the term U.S. Government information system includes systems operated on behalf of the U.S. Government;
- you have no reasonable expectation of privacy regarding any communications or information used, transmitted, or stored on U.S. Government information systems,
   ta any time, the U.S. Government may for any lawful government purpose, without notice, monitor, intercept, search, and seize any authorized or unauthorized
- communication to or from U.S. Government information systems or information used or stored on U.S. Government information systems;
- 6. at any time, the U.S. Government may for any lawful government purpose, search and seize any authorized or unauthorized device, to include non-U.S. Government owned devices, that stores U.S. Government information;
- any communications or information used, transmitted, or stored on U.S. Government information systems may be used or disclosed for any lawful government purpose, including but not limited to, administrative purposes, penetration testing, communication security monitoring, personnel misconduct measures, law enforcement, and counterintelignece inquiries; and
- 8. you may not process or store classified national security information on this computer system.

Select Existing Site or request New Site ID.

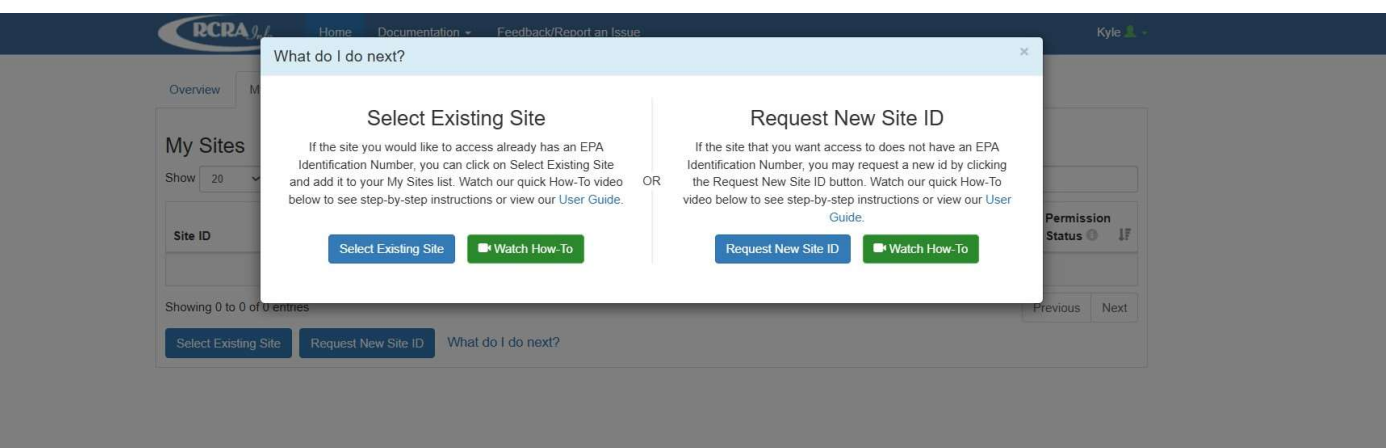

### Finding Your Site

|                                                            |                          | Search                                        |                                                     | ×                                        |
|------------------------------------------------------------|--------------------------|-----------------------------------------------|-----------------------------------------------------|------------------------------------------|
| My Sites Requested Site IDs (0)                            |                          | Site ID                                       | Site Name                                           |                                          |
| My Sites<br>Show 20 • entries                              |                          | Street Number                                 | Street Name                                         | City                                     |
| Site ID If Site Name If Address If City If State If County | ↓† Status ↓ <sup>₩</sup> | State *                                       | County                                              | Zip                                      |
| There are no sites to display,                             |                          | Select State                                  | Select a County *                                   |                                          |
| Showing 0 to 0 of 0 entries                                | Previous Next            |                                               |                                                     |                                          |
| Select Existing Site Request New Site ID                   |                          | Search Clear Close                            |                                                     |                                          |
|                                                            |                          | Hint: It is recommended to just search by EPA | A ID if known. If the EPA ID is not known, try sear | rching with the minimal amount of search |

#### Click on the "Select Existing Site" button.

#### Click "Request Access" if your site was found.

| Select All | Site ID    | 11  | Site Name                    | 11 | Address                 | :41 | City    | Sta | e 11 | County |
|------------|------------|-----|------------------------------|----|-------------------------|-----|---------|-----|------|--------|
|            | NCR0001742 | 201 | NC BIENNIAL REPORT TEST SITE |    | 123 BIENNIAL REPORT WAY |     | RALEIGH | NC  |      | WAKE   |

#### **Search** by the site's EPA ID number in the "**Site ID**" box.

# How to Select Site Permissions

| Module          | 41 | Permission Level      | Description of Permission |  |
|-----------------|----|-----------------------|---------------------------|--|
| Site Management |    | None 🗸                | None                      |  |
| Biennial Report |    | None 🗸                | None                      |  |
| PCB             |    | None 🗸                | None                      |  |
| e-Manifest      |    | None                  | None                      |  |
| myRCRAid        |    | Preparer<br>Certifier | None                      |  |

| Level of Permission                                      | Definition                                                                                                    |
|----------------------------------------------------------|----------------------------------------------------------------------------------------------------|
| None                                                     | The user has no permissions for these sites within the module specified.                                                                                                    |
| Viewer                                                   | The user can view the data for these sites within the module specified but cannot enter or change the information in any way.                                                                                                    |
| Preparer                                                 | The user can view and enter data for these sites within the module specified but cannot sign and submit the information to the regulatory authority.                                                                                                    |
| Certifier                                                | The user can view, prepare, sign, and submit the information for these sites to the regulatory authority. This user is required to obtain an Electronic Signature Agreement.                                                                                                    |
| <b>Site Manager</b><br>(a.k.a. RCRAInfo<br>Site Manager) | The user can view, prepare, sign, and submit information <u>and will be responsible for</u><br><u>approving other registered users at your facility (and maintain their Electronic</u><br><u>Signature Agreement)</u> . The user can submit data for any industry application module<br>(myRCRAid, Biennial Report, and e-Manifest). This user is required to obtain an<br>Electronic Signature Agreement. |

# Electronic Signature Agreement

### • Select your five security questions/answers.

| Electronic Signature Setup                                         |              |  |
|--------------------------------------------------------------------|--------------|--|
| These questions will be used for signing your document electronica | illy:        |  |
| Question 1 🌻                                                       | Answer 1 🌻   |  |
| Select a question                                                  |              |  |
| Question 2 🌞                                                       | Answer 2 🍝   |  |
| Select a question                                                  | •            |  |
| Question 3 🌞                                                       | Answer 3 🌞   |  |
| Select a question                                                  | : <b>*</b>   |  |
| Question 4 *                                                       | Answer 4 🌞   |  |
| Select a question                                                  | •            |  |
| Question 5 🌞                                                       | Answer 5 🌻   |  |
| Select a question                                                  |              |  |
|                                                                    | Show answers |  |
| Select a question                                                  | Answer 5 *   |  |

15

# **Electronic Identity Proofing**

- Two ways to complete the Identity Proofing process: 1) electronically and 2) on paper.
- If Identity Proofing is not approved electronically, switch the response to the first question to "No".
- Print and complete the paper form. Completed signed form can be mailed to the address listed.
- For faster approval, you can scan the completed signed form and email the PDF copy to <u>martin.sanchez@dep.nj.gov</u>

| Yes                               |                                                      |       |  |
|-----------------------------------|------------------------------------------------------|-------|--|
| Electronic Identity Proofi        | ng                                                   |       |  |
| The following information will be | e used for identity proofing, it will NOT be stored. |       |  |
| Home Mailing Address (Line        | :1) 🌻                                                |       |  |
|                                   |                                                      |       |  |
| Home Mailing Address (Line        | 2)                                                   |       |  |
| -                                 | 9 million                                            |       |  |
| City 🔶                            | State 🔶                                              | Zip 🌻 |  |
|                                   | Select a State 🔹                                     |       |  |
| Date of Birth 🔹                   | SSN Last 4 🔶                                         |       |  |
| MM/DD/YYYY                        |                                                      |       |  |
| Phone                             |                                                      |       |  |
|                                   |                                                      |       |  |
|                                   |                                                      |       |  |

- When you complete Identity Proofing electronically, you will be asked to provide industry standard information typically used by banking systems and credit reporting agencies. This information is discarded after the identity proofing is complete (so your home address, birthdate and last four of your social security number will not be stored in the RCRAInfo system).
- The information you provided will be immediately evaluated by a third-party (LexisNexis). If the information meets a minimum score needed for identity proofing, your electronic signature agreement (ESA) will be recorded (approved) and you will immediately be able to submit and sign information for the sites and the modules for which you have been granted "Certifier" permission level.

#### Click on the "My Sites" tab after logging in.

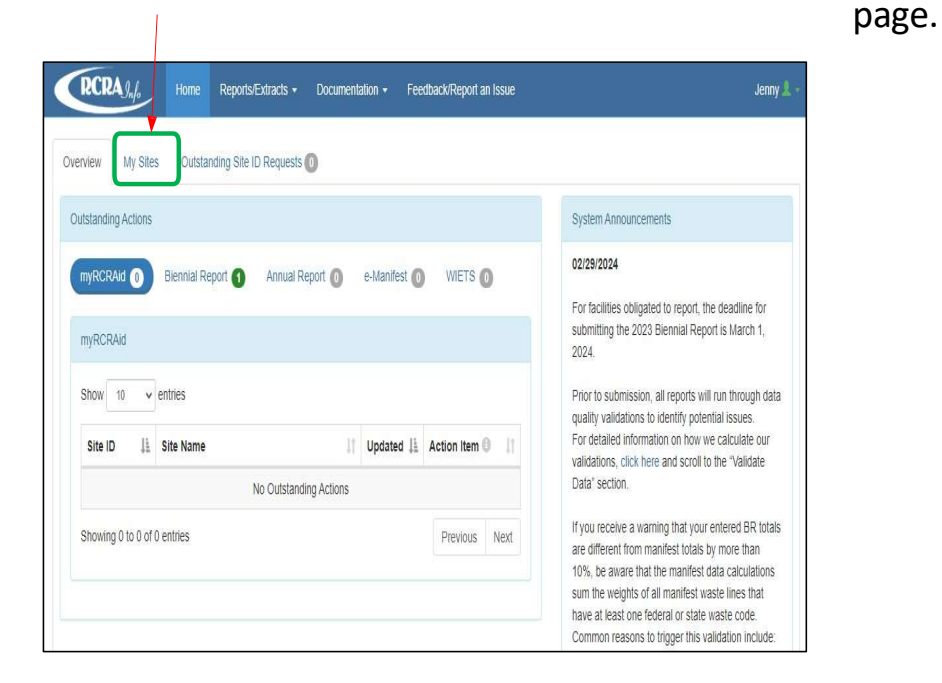

Click on the hyperlinked "myRCRAid" tab.

#### Click on the site's name (hyperlinked) - Site Details / Overview

| how 20 v er  | ntries      |                  |                  |                         |         | 8        | Search: |    |                           |
|--------------|-------------|------------------|------------------|-------------------------|---------|----------|---------|----|---------------------------|
| Site ID      | Site Name   | 1E               | Gen<br>Status 11 | Address 1               | City ⊥† | State ↓L | County  | 11 | Permission<br>Status () 1 |
| NCR000174201 | NC BIENNIAL | REPORT TEST SITE | N                | 123 BIENNIAL REPORT WAY | RALEIGH | NC       | WAKE    |    | Active                    |

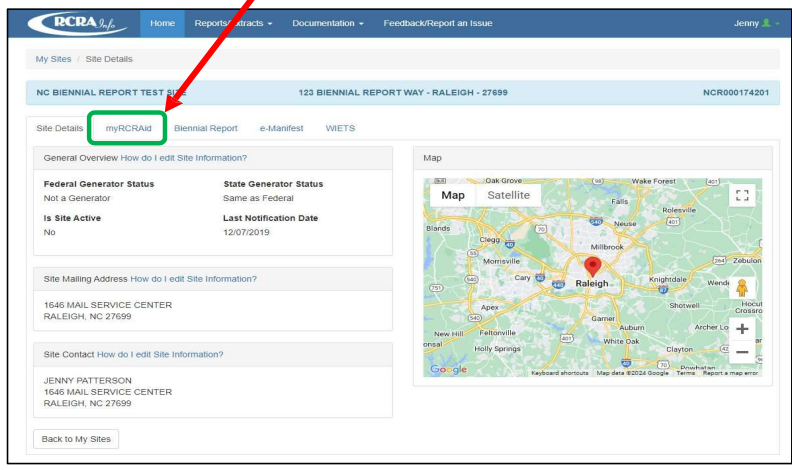

17

# myRCRAid Module

#### Click on the "Create New Submission" button.

| RCRA Julo Ho                | me   | Reports/Extr cts -  | Docum  | nentation <del>-</del> | Feedback/Re     | port  | an Issue               |    |                 |          | Jenny    |
|-----------------------------|------|---------------------|--------|------------------------|-----------------|-------|------------------------|----|-----------------|----------|----------|
| My Sites / NCR000174201 /   | myRC | CRAid Damboard      |        |                        |                 |       |                        |    |                 |          |          |
| NC BIENNIAL REPORT TEST     | SITE |                     | 1      | 23 BIENNIAL            | REPORT WA       | Y - F | ALEIGH                 |    |                 | NC       | R0001742 |
| Site Details myRCRAid       | Bier | v al Report e-Ma    | nifest |                        |                 |       |                        |    |                 |          |          |
| In Progress                 | 1    |                     |        |                        |                 |       |                        |    |                 |          |          |
| Show 20 v entries           | /    |                     |        |                        |                 |       |                        |    |                 |          |          |
| Submission Type             |      | ↓≟ Last U           | odated |                        | Last Up         | date  | d By                   |    | Status          | Action   |          |
|                             |      |                     |        | There ar               | e no forms to ( | displ | ay.                    |    |                 |          |          |
| Create New Submission       |      |                     |        |                        |                 |       |                        |    |                 |          |          |
| Show 20 v entries           |      |                     |        |                        |                 |       |                        |    |                 |          |          |
| Submission Type             | Į1   | Submitted           | 11     | Submitted I            | Ву              | ļţ.   | Accepted               | 11 | Accepted By     | 11       | Action   |
| Notification                |      | 01/06/2020 09:52:29 | AM     | Jenny Patte            | rson            |       | 01/06/2020 10:03:04 AM |    | Andrew J Minter |          | •        |
| Showing 1 to 1 of 1 entries |      |                     |        |                        |                 |       |                        |    |                 | Previous | 1 Next   |
|                             |      |                     |        |                        |                 |       |                        |    |                 |          |          |

# myRCRAid form is prepopulated with the information from the last accepted site information submission.

| RCRAgnfo                                                                                                    | Home Reports/Extracts                                                                                                   | - Documentation -                                                                 | Feedback/Report an Issue                                                                                | Jenny 👤 - |
|----------------------------------------------------------------------------------------------------|----------------------------------------------------------------------------------------------------|-----------------------------------------------------------------------------------|----------------------------------------------------------------------------------------------------|-----------|
| My Sites / NCR0001742                                                                                                | 201 / myRCRAid Dashboard                                                                                                | New Submission                                                                    |                                                                                                    |           |
| Add Source Rec                                                                                                    | ord                                                                                                    |                                                                                   |                                                                                                    |           |
| For assistance completing                                                                                            | g this form, please review the a                                                                                        | oplication help and form                                                          | instructions.                                                                                           |           |
| 1. Reason for Submittal                                                                                              |                                                                                                    |                                                                                   |                                                                                                    |           |
| Choose the reason for t Choose the reason for t Chotaining or updating Obtaining or updating Notifying that regulate | his submission *<br>an EPA ID number for an on-gr<br>an EPA ID number for conducti<br>d activity is no longer occurring | ing regulated activity th<br>ng Electronic Manifest f<br>at this Site. [Source D] | at will continue for a period of time. (Includes HSM activity) [S<br>kroker activities only. [Source K] | ource N]  |
| 2. Site ID                                                                                                    |                                                                                                    |                                                                                   |                                                                                                    |           |
| EPA ID<br>NCR000174201                                                                                               |                                                                                                    | Activity Location                                                                 |                                                                                                    |           |
| 3. Site Name                                                                                                    |                                                                                                    |                                                                                   |                                                                                                    |           |
| Name *                                                                                                    |                                                                                                    |                                                                                   |                                                                                                    |           |
| NC BIENNIAL REPORT                                                                                                   | TEST SITE                                                                                                    |                                                                                   |                                                                                                    |           |
|                                                                                                    |                                                                                                    |                                                                                   |                                                                                                    |           |
| 4. Site Location                                                                                                    |                                                                                                    |                                                                                   |                                                                                                    |           |
| Street Number                                                                                                    | Street 1 *                                                                                                    |                                                                                   | Street 2                                                                                                |           |
| 123                                                                                                    | BIENNIAL REPORT WA                                                                                                    | Y                                                                                 |                                                                                                    |           |
| Zip 兼                                                                                                    | City, Town or Village 🍀                                                                                                 |                                                                                   | State *                                                                                                 |           |

### myRCRAid Module

#### Review & make any updates to the site information.

- Item 1 "Reason for Submittal" Generally, defaults to "Obtaining or updating an EPA ID ... [Source N]"
- Item 8 Site Contact Make sure the information is updated and includes a valid email address.
- Item 18 Include in the Comments section a summary of what was updated.
- Instructions: https://rcrapublic.epa.gov/rcrainfoweb/documents/rcra\_subtitleC\_forms\_and\_instructions.pdf

#### Click the "Review" button at the bottom of the form.

To save form for to finish later, click "Finish Later" & will save as draft "In Progress" folder.

If you clicked "**Review**" and all required fields are properly filled, you will be taken back up to the top of the form to \_\_\_\_\_\_ take one more look at it. Scroll to the bottom again and click the blue "**Submit**" button.

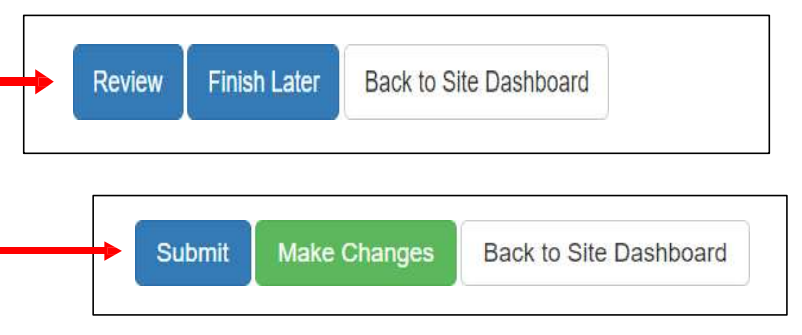

**To check the certification statement**, enter your password & answer the five questions selected for the ESA. If answered successfully, click "**Sign**" option and submit the Notification.

**An automated email** from RCRAInfo (<u>rcrainfo.admin@epa.gov</u>) indicating that the Notification was submitted successful.

**NJDEP will approve ("accept")** the notification (usually takes a few hours to a couple of days). Until the notification is accepted, the notification will be "**pending**" in myRCRAid "**In Progress**" file. An automated email from RCRAInfo will be sent when notification is accepted.

# Biennial Report Module

| GAGE INDUSTRIES                                                               |                 | 9 EWING STR      | EET - TRENTON - 08625                    |                 |                    | NJRO     | 0000 |
|-------------------------------------------------------------------------------|-----------------|------------------|------------------------------------------|-----------------|--------------------|----------|------|
| Site Details myRCRAid E                                                       | Biennial Report | e-Manifest WIETS |                                          |                 |                    |          |      |
| In Progress                                                                   |                 |                  |                                          |                 |                    |          |      |
| Cycle 💵 Gene                                                                  | erated (Tons)   | Managed (Tons)   | Shipped (Tons)                           | Received (Tons) | Status             | Action   | n    |
|                                                                               |                 |                  |                                          |                 |                    |          |      |
| Create New Submission                                                         |                 | i nere are no s  | submissions in progress.                 |                 |                    |          |      |
| Create New Submission                                                         | >               | i nere are no s  | submissions in progress.                 |                 |                    |          |      |
| Create New Submission<br>Completed<br>Show 10 • entries                       | )               | i nere are no s  | submissions in progress.                 |                 |                    |          |      |
| Create New Submission<br>Completed<br>Show 10 ~ entries<br>Cycle 17 Generate  | rd (Tons) 🛔     | Managed (Tons)   | submissions in progress.                 | Received (Tons) | National<br>Report | lî Acti  | on   |
| Create New Submission<br>Completed<br>Show 10 	v entries<br>Cycle 17 Generate | d (Tons) 1      | Managed (Tons)   | Shipped (Tons) 11<br>no completed forms. | Received (Tons) | National<br>Report | Lî Activ | on   |

## e-Manifest Module

| RCRA Jnfo Home Reports/Ext                 | racts - Documentation -                   | Feedback/Report an Issue       |                              | Martin        |  |  |
|--------------------------------------------|-------------------------------------------|--------------------------------|------------------------------|---------------|--|--|
| y Sites / NJR000081828 / e-Manifest Dashbo | ard                                       |                                |                              |               |  |  |
| AGE INDUSTRIES                             | USTRIES 9 EWING                           |                                |                              | NJR0000818    |  |  |
| te Details myRCRAid Biennial Report        | e-Manifest WIETS                          |                                |                              |               |  |  |
| reate Electronic Manifest Sign Manifests   | Other Actions -                           |                                | View                         | Outgoing      |  |  |
| n Progress                                 | Search Manifests<br>Check Manifest Status |                                |                              |               |  |  |
| Show 10 v entries                          |                                           |                                | Enter Manifest Tracking Numb | ver(s) ×      |  |  |
| Manifest ID# 11 TSDF ID 11 TSDF            | Name                                      | tt.                            | Last Updated Date 👫 Status 🕚 | 1 Actions     |  |  |
|                                            | No manife                                 | sts are currently in progress. |                              |               |  |  |
| Showing 0 to 0 of 0 entries                |                                           |                                |                              | Previous Next |  |  |
| Received                                   |                                           |                                |                              |               |  |  |
| Show 10 v entries                          |                                           |                                | Enter Manifest Tracking Numb | ver(s) ×      |  |  |
| Manifest ID# 11 TSDF ID 11 TSDF            | Name                                      | Shipped 1 Received 1           | Last Updated 👫 Status 🕘      | 11 Actions    |  |  |
|                                            | No man                                    | ifests have been received.     |                              |               |  |  |
| Showing 0 to 0 of 0 entries                |                                           |                                |                              | Previous Next |  |  |

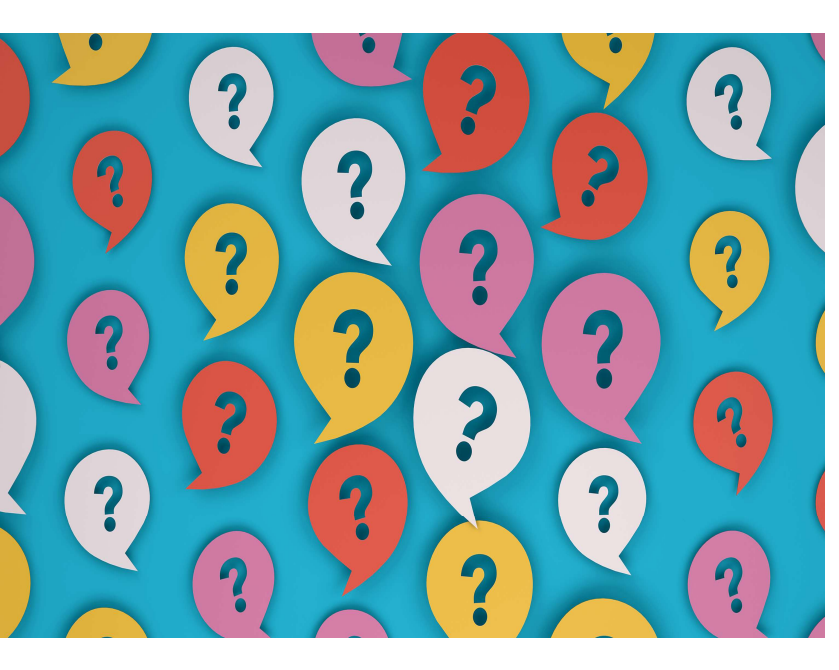

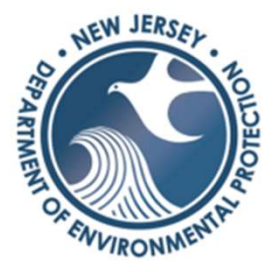

### Who do I contact with questions?

Permission Levels & Electronic Signature Agreement Martin Sánchez (609) 439-9649 / <u>martin.sanchez@dep.nj.gov</u>

### Update Site Information (myRCRAid)

Becky Mullen (609) 913-6708 / becky.mullen@dep.nj.gov

**Biennial Report** Martin Sánchez (609) 439-9649 / <u>martin.sanchez@dep.nj.gov</u>

e-Manifest Helpdesk <u>helpdesk@epacdx.net</u>

Billing / Invoices Becky Mullen (609) 913-6708 / <u>becky.mullen@dep.nj.gov</u>

NJDEP Dataminer https://njems.nj.gov/DataMiner/